# **METTRE EN PLACE UNE SALLE DE REUNION**

Pour commencer, il faut allumer l'ordinateur de la salle du conseil.

L'écran affiche le nom de la salle et son code.

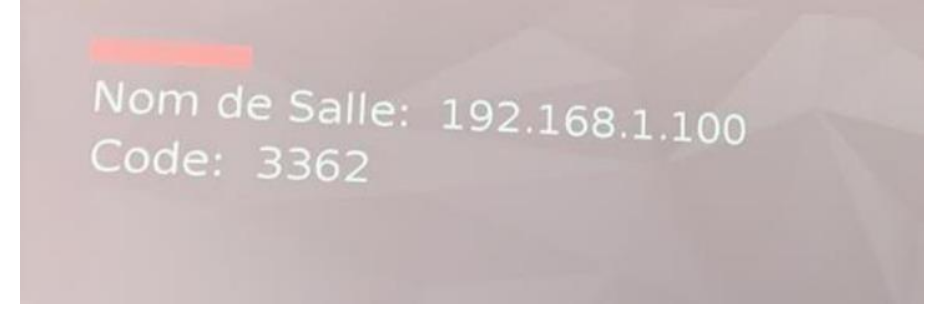

Vérifier que chaque poste de rediffusion est sur le wifi : VIA\_WIFI\_2.4GHz ou VIA\_WIFI\_5GHz.

#### Sur les postes de rediffusion :

Ouvrir un navigateur internet et tapez l'adresse du nom de la salle sur la barre de recherche.

wn VIA - 192.168.1.100 × +
← → C ▲ Non sécurisé | 192.168.1.100/

Lorsque vous êtes sur la page d'accueil de VIA. Cliquer sur « Installer VIA ».

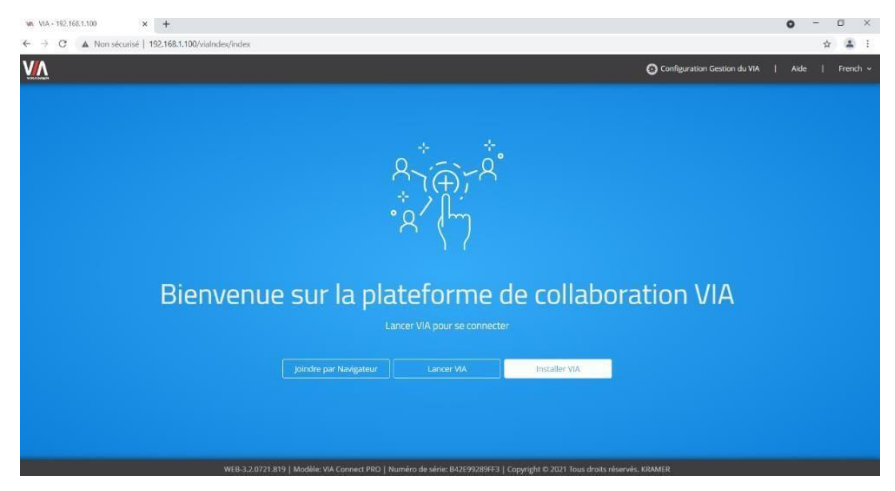

Après appuyer sur la petite flèche et appuyer sur « Afficher dans le dossier ».

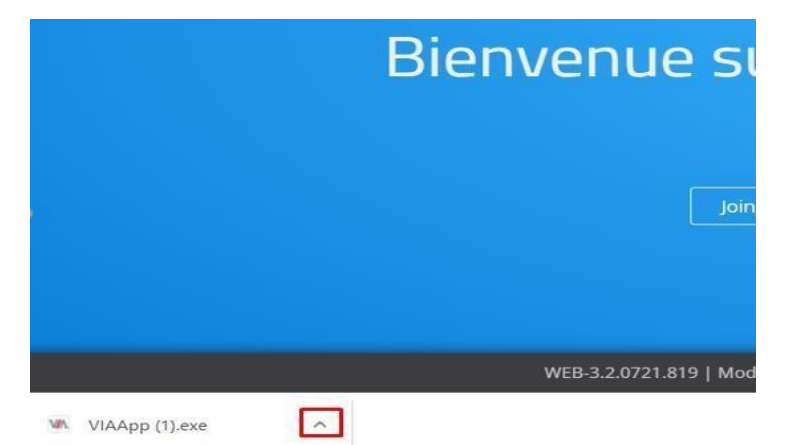

#### Ensuite appuyer « VIAAPP »

|                 | Ce PC > Téléchargements  |                  |             | ~ O       | Rechercher dans : Téléchargements |
|-----------------|--------------------------|------------------|-------------|-----------|-----------------------------------|
| Accès rapide    | Nom<br>V Aujourd'hui (1) | Modifié le 💛     | Туре        | Taille    |                                   |
| Documents       | VIN VIAApp (1)           | 27/09/2021 12:04 | Application | 37 649 Ko |                                   |
| Féléchargements | é                        |                  |             |           |                                   |
| F Images        | ē                        |                  |             |           |                                   |
| 1 Musique       |                          |                  |             |           |                                   |
| II VIA          |                          |                  |             |           |                                   |
| Vidéos          |                          |                  |             |           |                                   |
| ConeDrive       |                          |                  |             |           |                                   |
| Ce PC           |                          |                  |             |           |                                   |
| - Feran         |                          |                  |             |           |                                   |
|                 |                          |                  |             |           |                                   |
|                 |                          |                  |             |           |                                   |
|                 |                          |                  |             |           |                                   |
|                 |                          |                  |             |           |                                   |
|                 |                          |                  |             |           |                                   |
|                 |                          |                  |             |           |                                   |

#### Puis cliquer sur « Commençons »

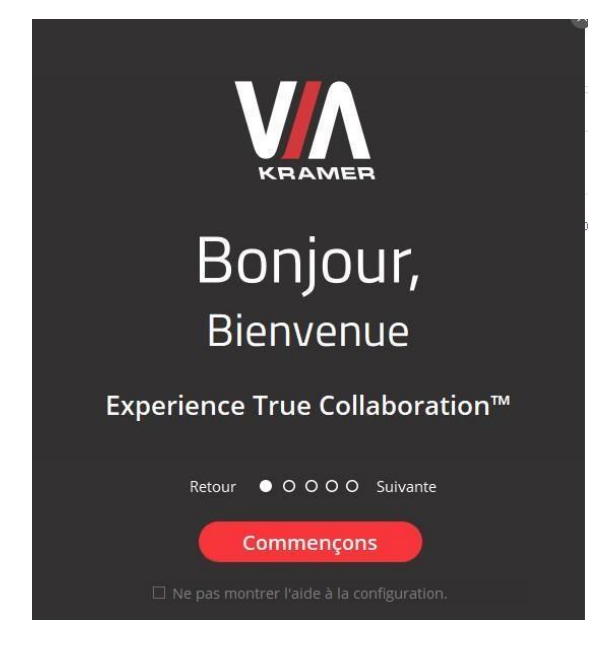

Entrer le Nom de la Salle qui est affiché sur le grand écran. (192.168.1.100)

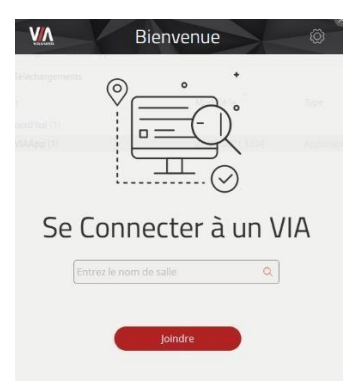

Si ce poste a déjà servi pour la salle cliquer sur « Joindre ».

| echargemen 192.168.1.100 | Ç | ٤ ]       |
|--------------------------|---|-----------|
| Espaces de Réunion       |   |           |
| 公(1)<br>公 192.168.1.100  |   | ⊕ Joindre |
|                          |   |           |
|                          |   |           |
|                          |   |           |
|                          |   |           |
|                          |   |           |
|                          |   |           |
|                          |   |           |

Ensuite pour se connecter à la salle entrez le code qui est affiché sur le grand écran et appuyer sur « **Se connecter ».** 

Et il faut un nom différent sur chaque poste. (exemple : fomation1, formation2, ...)

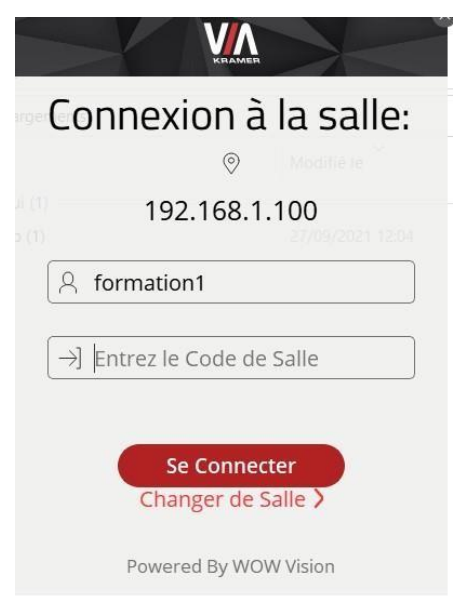

Ainsi vous êtes sur l'interface de VIA.

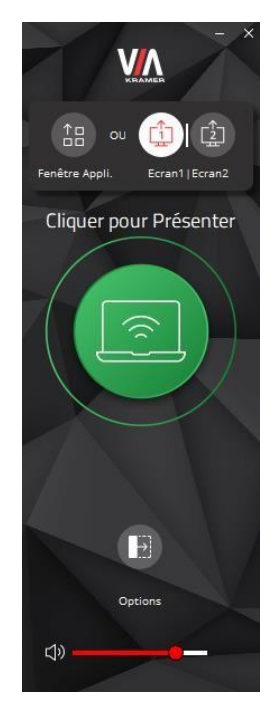

## Cliquer sur « Options »

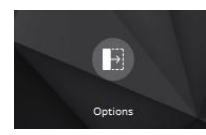

## Ensuite cliquer sur « Retour diffusion »

| - ×        | Particip                          | A D D D D D D D D D D D D D D D D D D D |         |
|------------|-----------------------------------|-----------------------------------------|---------|
|            |                                   | Collaborez                              |         |
|            | $\mathbb{A}_{\mathcal{P}}$        | Tableau Blanc                           | $\odot$ |
|            |                                   | Fichiers                                | >       |
| B          | $\overbrace{\longleftrightarrow}$ | Activez le contrôle                     | $\odot$ |
|            | 0                                 | Chat                                    | >       |
|            | Ĵ.                                | Transfert Fichiers                      | >       |
| 1          | 14 M                              | Retour diffusion                        | $\odot$ |
| <b>⊲</b> » |                                   | Youtube                                 | >       |

Pour finir le retour de diffusion est actif, vous aurez la rediffusion du poste de la salle du conseil.

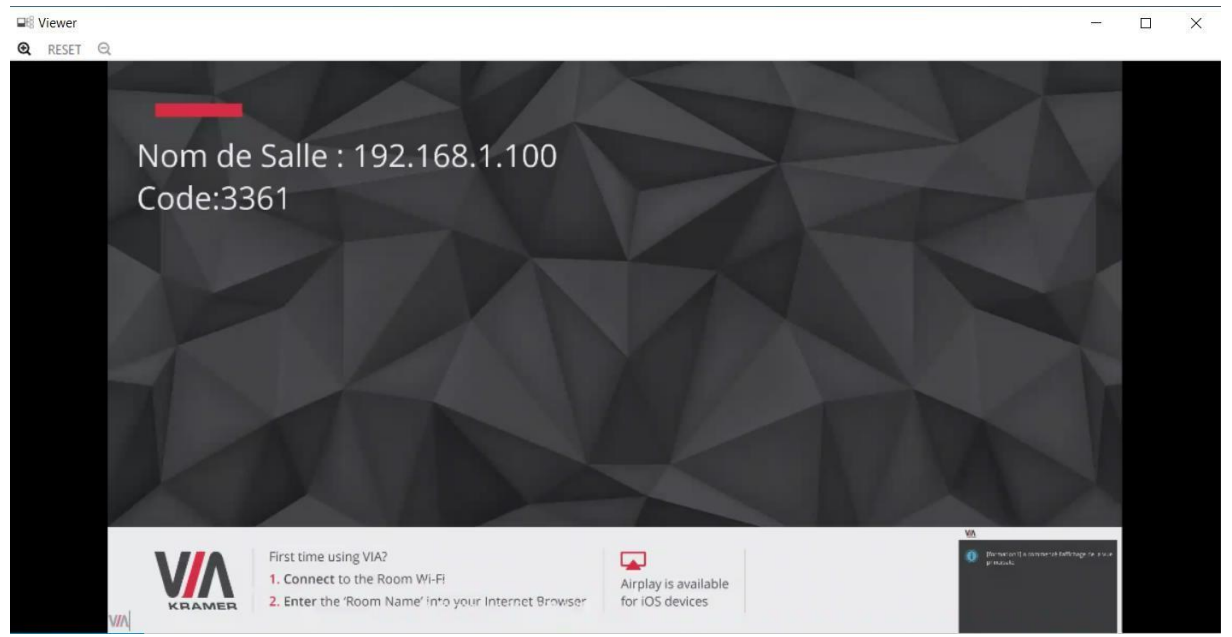

## Sur le poste de la salle du conseil :

Lancer le raccourci qui est sur le bureau « VIA »

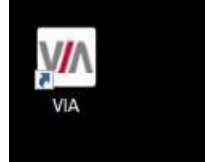

#### Cliquer sur « Joindre »

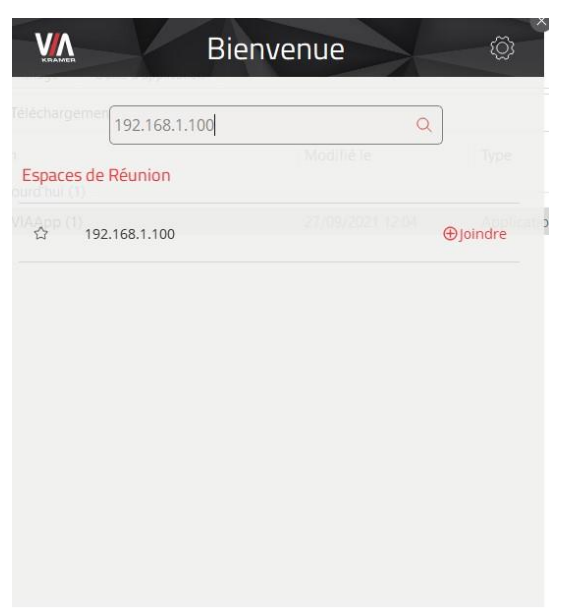

Entrer le code de la salle (qui se trouve sur les écrans de diffusion ) puis cliquer sur « Se Connecter »

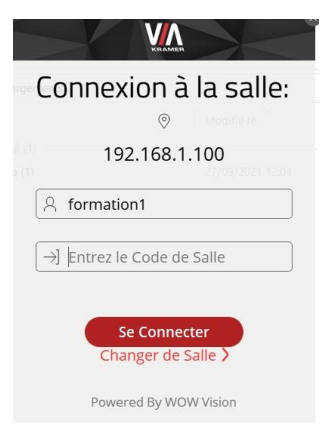

Cliquer sur « Cliquer pour Présenter »

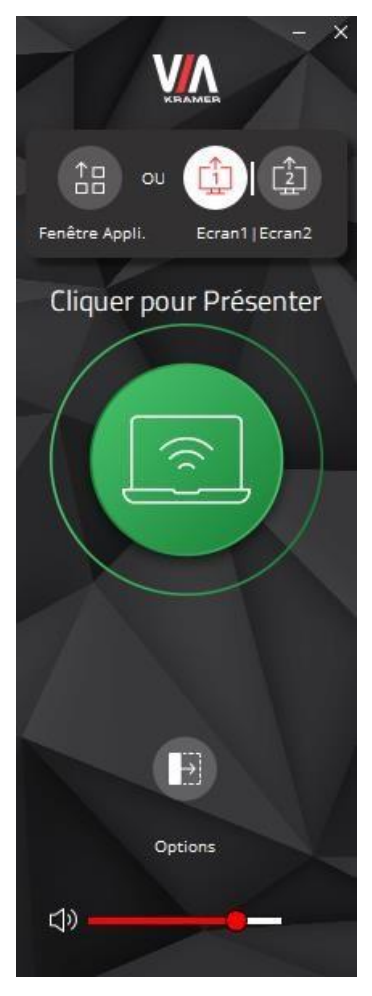

Pour finir le logo « **Cliquer pour Présenter** » doit passer en rouge sur le grand écran, ainsi les 4 ordinateurs portables doivent avoir le retour de diffusion du grand écran.